# PhiX を用いた検証ランの実施方法

本資料では、PhiX を用いた装置や試薬の検証ランの実施方法をまとめている。

- 1. PhiX コントロール DNA の変性と希釈方法
- 2. シーケンスランの設定
  - Stand-alone を利用の場合
  - BaseSpace Sequence Hub を利用の場合

# 1. PhiX コントロール DNA の変性と希釈方法

NextSeq<sup>™</sup> 500 でのシーケンスに使用する PhiX コントロール DNA の変性、希釈方法について記載している。最終的に、1.5 pM の変性済み PhiX 溶液を調製する。

## a. 必要試薬および消耗品

以下の品がライブラリーの変性と希釈に必要となる。

| Consumable                          | Supplier                               |
|-------------------------------------|----------------------------------------|
| HT1 (Hybridization Buffer)          | Illumina, Component of NextSeq 500 Kit |
| PhiX, 10 nM                         | Illumina, catalog# FC-110-3002         |
| RSB (Resuspension Buffer)           |                                        |
| 1.0 N NaOH, molecular biology grade | General lab suppplier                  |
| 200 mM Tris-HCl, pH 7.0             | General lab suppplier                  |

## b. ベストプラクィス

・ライブラリーの変性に使用する NaOH 溶液は、毎回 1.0N ストック溶液から希釈し直した ものを使用すること。

※0.2Nに希釈した状態で作り置きすると、pHが変動し、変性効率が低下する。

・ピペット誤差が NaOH の最終濃度に与える影響を抑えるため、取り扱い体積の小さいピペットでの 0.2 N NaOH の調製は避ける。P1000 ピペットを使用し、余分量(1 ml)を毎回作成する。

#### 使用する試薬の準備

以下の試薬を用いて NextSeq 向けのライブラリーを変性、および希釈する。 0.2 N NaOH:必ず用事調製し、作製後 12 時間以内に使用すること。 HT1: HT1 (Hybridization Buffer)は、変性済み PhiX の希釈に使用する。 RSB buffer (or Qiagen EB Buffer): RSB or EB Buffer は、変性前の PhiX の希釈に使用する。

#### a. NaOHの希釈

- 1. エッペンチューブ内で以下の分量で試薬を混ぜ、1mlの0.2NNaOH 溶液を調製する。
  - ・分子生物学グレードの水(MilliQ 水) (800 µl)
  - ・1.0 N NaOH ストック溶液 (200 ul)

2. チューブを何回か転倒撹拌し、中身を混ぜる。

#### NOTE

PhiX コントロールの変性には、毎回新しく調製し直した 0.2 N NaOH 溶液を使用すること。 残った 0.2 N NaOH 溶液は、調製後 12 時間以内であれば別のライブラリーの変性に使用して 問題ない。

12時間以上、次の使用までに時間が空く場合は、残った 0.2 N NaOH 溶液は廃棄する。

#### b. HT1の溶解

- 1. HT1 (Hybridization Buffer)を-20℃の冷凍庫から取り出し、室温で溶解させる。
- 2. 完全に溶けたら、NaOH で変性した PhiX の希釈に使用するまで 4℃に置いておく。

## c. RSBの溶解

- a. RSB を-20℃の冷凍庫から取り出し、室温で溶解させる。
- b. 完全に溶けたら、サンプルの希釈に使用するまで 4℃に置いておく。

## 2. PhiXの変性と希釈

PhiX コントロール DNA の変性・濃度調整は、以下の手順に沿って行う。

NOTE

PhiX を 2 週間以上保存する場合には、4 or 10 nM の濃度で-20°Cに保管することを勧める。 20 pM まで希釈した状態で 2 週間以上保管すると、保管前と比べてクラスター形成数が低下 する。

#### a. PhiXを 4nM に希釈する

- 1. 10 nM PhiX(チューブに入った原液)を室温で溶解させる。
- 2. 1.5 ml 遠心チューブの中で以下の分量で溶液を混合し、PhiX ライブラリーを 4 nM に希 釈する。
  - 10 nM PhiX library (2 μl)

• RSB (3 μl)

この操作により、4nMのPhiX溶液5µlが得られる。

3. 4 nM PhiX 溶液をボルテックスで軽く撹拌した後、スピンダウンする。

NOTE

4 nM に希釈した PhiX 溶液は、-20℃で 3 カ月まで安定に保管できる。

#### b. PhiXの変性・中和

- 1. 1.5 ml 遠心チューブの中で、以下のように試薬類を混合する。
  - ・4 nM PhiX 溶液 (5 μl)
  - ・新しく調製した 0.2 N NaOH (5 µl)
- 2. PhiX 溶液をボルテックスで軽く撹拌した後、スピンダウンする。
- 3. 室温で5分間インキュベートし、PhiX ライブラリーを一本鎖 DNA に変性する。
- 4.5分のインキュベートが終わったら、ボルテックスで軽く撹拌する。
- 5. サンプルの入ったチューブを 280xg で1分間遠心する。
- 6. 5 μl の 200 mM Tris-HCl(pH=7.0)を PhiX 溶液に加える。
- 7. 溶液をボルテックスで軽く撹拌した後、スピンダウンする。
- c. Loading 濃度 1.5pM へ PhiX を希釈
  - 1. 変性後の PhiX 溶液に、985 µl の氷冷した HT1 溶液を加える。これにより、1 ml の 20pM PhiX 溶液が得られる。
  - 2. ボルテックスで軽く撹拌する。

NOTE

20 pM 溶液は-20℃で 2 週間まで保管できる。 2 週間以上経過すると、保管前と比べてクラスター形成数が低下する。

- 3. 20pM の PhiX 溶液を以下の比率で HT1 バッファーと混合し、1.5 pM に希釈する。
  - ・20 pM 変性済み PhiX (98 µl)
  - ・氷冷した HT1 バッファー (1202 µl)

この操作により、1300 µl の 1.5 pM PhiX 溶液が取得できる。

# 2. シーケンスランの設定

Stand-alone モードまたは、BaseSpace Sequence Hub を利用の場合の、ラン条件の設定について 記載する。

### a. Stand-alone を利用の場合

- 1. NextSeq Control Software(NCS)を開く。
- 2. 'Sequence'を選択する。
- 3. 画面の案内に従い、シーケンス用フローセル、空の廃液トレイ、試薬カートリッジとバ ッファーカートリッジをロードする。
- Run Setup の画面で、ラン条件を設定する。 ランのリード長や各パラメータは、使用する試薬キットのバージョンやトラブルシュートの目的によって異なる。 例として、75 サイクルのペアエンドランを行う場合は、下記のように設定する。 PhiX コントロール DNA はインデックス配列を持たないため、Index1 と Index2 の項目の はは (x) トナス

| 1旦 | 2 | 0 | ح | 9 | ବଂ |  |
|----|---|---|---|---|----|--|
|    |   |   |   |   |    |  |

| Load                      | > Run Setup              | >            | Check      | > Se     | quence    |
|---------------------------|--------------------------|--------------|------------|----------|-----------|
| Enter the run parameters. | When complete, select Ne | xt.          |            |          |           |
| Run Name                  | PhiX Validation          |              |            |          |           |
| Library ID                |                          |              |            |          |           |
| Recipe                    | TruSeq LT                |              |            |          |           |
| Read Type                 | Single Read              |              | Paired End |          |           |
| Read Length               | Read 1                   | Read 2<br>75 | Index 1    | Index    | 2         |
| Custom Primers            | Primer 1                 | Primer       | 2          | Primer 3 | 2         |
| Back                      | X<br>Exit                |              |            |          | →<br>Next |

- 5. Output folder のロケーションを確認する。
- 6. ランのセットアップ完了後に、装置の各種セルフチェックに進む。
- 7. セルフチェックを終えたら、'Start'を選択し、PhiX バリデーションランを開始する。

## b. BaseSpace Sequence Hub を利用の場合

3.

- 1. BaseSpace Sequence Hub にアクセスし、ログインする。 https://basespace.illumina.com/dashboard
- 2. BaseSpace Sequence Hub の画面で、PREP タブをクリックする。

| BaseSpace Sequence                                      | DASHBOAR                           | D PREP RUNS      | PROJECTS  | APPS PL    | JBLIC DATA |
|---------------------------------------------------------|------------------------------------|------------------|-----------|------------|------------|
| Manual Prep – Biological Sample<br>BaseSpace 📗 Sequence | sを選択する。<br>ASHBOARD PREP RUNS      | PROJECTS APPS PL | BLIC DATA | Q          | ? 🔟 🏝 1    |
| Prep functionality currently works with NeoPrep, Next   | Seq, and MiniSeq instruments. Lear | n more           |           |            |            |
| NeoPrep<br>NeoPrep                                      |                                    |                  |           |            |            |
| Manual Prep<br>1<br>Biological Samples                  | 6<br>Libraries                     | 3 Pools          | 5         | Planned Ru | 4<br>JINS  |

4. a. 既に、SAMPLE ID に"PhiX"を作成している場合は、"PhiX"の隣にあるボックスにチェックを入れて、**Prep Libraries** を選ぶ。

| Biological Samp | oles      | Libraries       | Pools   | Planned Runs |             |       |             |             |                     |
|-----------------|-----------|-----------------|---------|--------------|-------------|-------|-------------|-------------|---------------------|
| Biological      | Samples   | 1 selected X 11 |         |              |             |       | +<br>Create | Import      | →<br>Prep Libraries |
|                 | SAMPLE ID | NAME            | SPECIES | PROJECT      | MODIFIED ON | OWNER |             | # LIBRARIES |                     |
| 1               | PhiX      | PhiX            | Phix    |              |             |       |             |             |                     |

 b. SAMPLE ID に"PhiX"を作成していない場合は、Create を選び、下記の項目を設定する。 Project の項目では、New を選び、プロジェクト名を"PhiX"とする。Confirm を選択して プロジェクトを作成し、Prep Libraries に進む。

| Biological Samples | Libraries              | Pools | Planned Runs |                       |                     |
|--------------------|------------------------|-------|--------------|-----------------------|---------------------|
| Create Biologica   | al Sample              |       |              |                       |                     |
| Sample ID*         | PhiX                   |       |              |                       |                     |
| Name*              | PhiX                   |       |              |                       | contac              |
| Species            | Phix                   |       | •            |                       | tt us               |
| Project*           | Select Project<br>PhiX | (s):  | ×            |                       |                     |
| Nucleic Acid*      | DNA                    |       | •            |                       |                     |
|                    |                        |       | Cancel       | Save & Continue Later | →<br>Prep Libraries |

5. Library Prep Kit に **TruSeq LT** を選択し、Plate ID を入力する。Libraries から PhiX を選び、 ドラッグアンドドロップで Plate の 1 つ目のウェルに設定する。

Pool Libraries を選択し、次の画面に進む。

| Biologic                            | cal Samples                     | Libraries |      | Pools            | Planned Runs |       |       |       |          |       |        |                          |               |                     |              |              |              |
|-------------------------------------|---------------------------------|-----------|------|------------------|--------------|-------|-------|-------|----------|-------|--------|--------------------------|---------------|---------------------|--------------|--------------|--------------|
| Prep<br>Library I<br>TruSe<br>Notes | Libraries<br>Prep Kit *<br>eqLT |           |      | Plate ID *       | ate ID here  |       |       |       |          |       |        |                          |               |                     |              |              |              |
| .ibra                               | ries 1<br>Sample ID             | PROJECT   | WELL | Set Proje        | ct Export    | Plate |       |       |          |       |        | Au                       | C<br>uto Prep | Clear Pla           | te ON        | lex By Well  |              |
| 1                                   | Phix                            | Phix      | A01  | A001 -<br>ATCACG | -            |       | 2     | S     | 4 ¥004 • | 5     |        | 7<br>• 4007              | 4 4008        | 9 10<br>0000 + 4000 | 11<br>• YOUT | 12<br>• VOT5 |              |
|                                     |                                 |           |      |                  |              | 4 A01 | 4 A01 | 4 A01 | 4 A01    | 4 A01 | Cancel | <ul> <li>▲ 02</li> </ul> | v vor         | ZOV +               | _ater        | Pool         | →<br>Librari |

6. Plate からライブラリーを選び、ドラッグアンドドロップで Pools に移す。Pool のラベル を"Phix"とし、 Plan Run に進む。

| Plate                                                 | Plate ID: PhiX run                                            | Pools                    | Clear All Add Pool             |
|-------------------------------------------------------|---------------------------------------------------------------|--------------------------|--------------------------------|
| 01 02 03 04 05 06<br>A O O O O O<br>B O O O O O O O   | 07 08 09 10 11 12<br>0 0 0 0 0 0 0 0 0<br>0 0 0 0 0 0 0 0     | Drag your sa             | amples here 💉                  |
| Plate                                                 | Plate ID: PhIX run                                            | Pools                    | Clear All Add Pool             |
| 01 02 03 04 05 06<br>A O O O O O O<br>B O O O O O O O | 07 08 09 10 11 12<br>0 0 0 0 0 0 0 0 0 0<br>0 0 0 0 0 0 0 0 0 | #1 CON 1<br>Samples Phix | x                              |
|                                                       |                                                               | Cancel                   | Save & Continue Later Plan Run |

ランを設定する。ランのリード長や各パラメータは、使用する試薬キットのバージョンやトラブルシュートの目的によって異なる。
 例として、150 サイクルのペアエンドランを行う場合は、下記のように設定する。

# Plan Run

| Instrument*            |                       |                           |                      |   |  |
|------------------------|-----------------------|---------------------------|----------------------|---|--|
| NextSeq 💂              |                       | •                         |                      |   |  |
| Run Information        |                       |                           |                      |   |  |
| Name*                  | [                     | PhiX Validation r         | un 🧲                 | • |  |
| Reagent Barcode        | [                     |                           |                      |   |  |
| Use Custom Primer: 🔲 R | 1 🗖 R2 🗖              | Index                     |                      |   |  |
|                        |                       |                           |                      |   |  |
| Enter Cycles           |                       |                           |                      |   |  |
| O Single Read          |                       |                           |                      |   |  |
| Paired End             | -                     |                           |                      |   |  |
| Read 1 Cycles*         | [                     | 150                       | -                    |   |  |
| Read 2 Cycles*         | [                     | 150                       | -                    |   |  |
|                        |                       |                           |                      |   |  |
| Review Indexing        |                       |                           |                      |   |  |
| Override default index | king schem            | e                         |                      |   |  |
| Single Index           |                       |                           |                      |   |  |
| Oual Index             |                       |                           |                      |   |  |
| No Index               | •                     |                           |                      |   |  |
| Index 1 Cycles         | [                     | 0                         |                      |   |  |
| Index 2 Cycles         | [                     | 0                         |                      |   |  |
|                        |                       |                           |                      |   |  |
| #1 🕬                   | <b>1</b><br>Libraries | Pool ID:<br>Library Prep: | PhiX run<br>TruSeqLT |   |  |

8. Sequence をクリックし、Planned Runs に保存する。